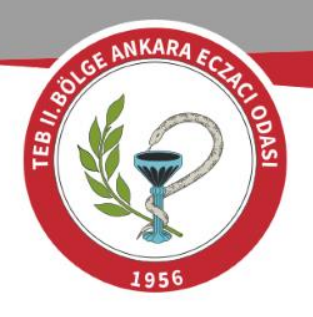

# VERBİS Sistemine Başvuru Kılavuzu

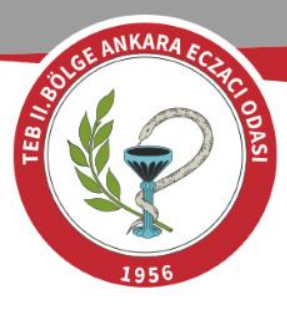

1) https://verbis.kvl k.gov.tr/ web adresinden Veri Sorumlusu ve Yönetici Girişi butonuna tıklayınız.

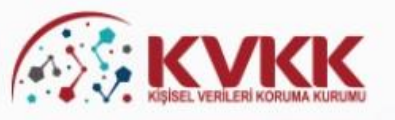

## SORULARLA VERBIS

## VERBİS-Veri Sorumluları Sicil Bilgi Sistemi

Kişisel Verileri Koruma Kurumu Veri Sorumluları Sicil Bilgi Sistemine (VERBİS) hoşgeldiniz.

Veri Sorumlusu Yönetici Girişi

Veri Sorumlusu Yönetici Girişi butonu, Sicile kayıttan önce veri sorumlusunun teyidi için başvuru formu doldurularak gönderileceği ve başvurunun Kurumumuzca onaylanması akabinde irtibat kişisi atama, mevcut parola değiştirme, yapılan bildirimleri görüntüleme ve Sicil kaydını silme işlemlerinin yapılabileceği bölümdür. Veri Sorumlusu "Kamu Kurumu" veya "Yurtiçinde Yerleşik Tüzel/Gerçek Kişi" ya da "Yurtdışında Yerleşik Tüzel/Gerçek Kişi" ise öncelikle bu buton aracılığıyla giriş yapılarak başvuru formunun doldurulması gerekmektedir.

### Veri Sorumlusu Yönetici Girişi

#### Sicile Kayıt

Sicile Kayıt butonu, veri sorumlusunca irtibat kişisi olarak atanmış olan kişi tarafından giriş yapılması ve "e-devlet kapısı" üzerinden doğrulanması akabinde veri sorumlusuna ait Sicil kaydının tamamlanabileceği bölümdür.

Sicile Kayıt

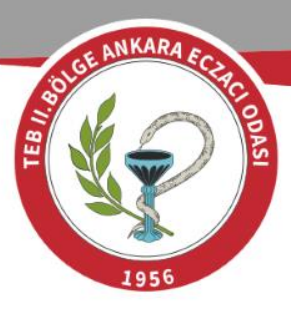

 2) Karşınıza gelen ekranda Kayıt
 Olun butonuna tıklayınız.

| Parola      |       |            |            |   |  |
|-------------|-------|------------|------------|---|--|
|             |       |            |            |   |  |
| -           |       |            | 2.51       |   |  |
|             |       | Giriş      | Үар        |   |  |
| Parolami un | uttum |            |            |   |  |
|             |       |            |            |   |  |
|             | Bi    | ir hesabır | niz yok mu | ? |  |
|             |       | Kaut       | Olun       |   |  |
|             |       | Ndyit      | Olum       |   |  |
|             |       |            |            |   |  |
|             |       |            |            |   |  |
|             |       |            |            |   |  |

# <u>KVKK</u>

# Değerli Kullanıcımız;

Kişisel Verileri Koruma Kurumu Veri Sorumluları Sicil Bilgi Sistemine (VERBİS) hoşgeldiniz.

#### Sisteme giriş yapabilmek için;

Eğer daha önce başvuru formu doldurarak göndermiş ve akabinde de Kurumumuzca tarafınıza "kullanıcı adı" ve "parola" iletilmişse, öncelikle sol taraftaki alanlara bu kullanıcı adı ve parolayı yazmanız ve "Giriş Yap" butonuna tıklamanız gerekmektedir.

Eğer daha önce başvuru formu doldurarak göndermemişseniz en alttaki "Kayıt Olun" butonuna tıklamanız ve gelen ekranda ilgili alanları doldurarak başvuru formu oluşturmanız gerekmektedir.

Daha önce başvuru yaptıysanız, başvuru durumunuz ile başvuru formunuzun örneğini Başvuru Kontrol sayfasından giriş yaparak görebilirsiniz.

Kişisel Verileri Koruma Kurumu

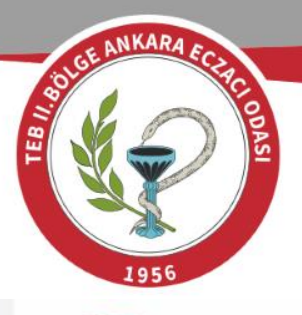

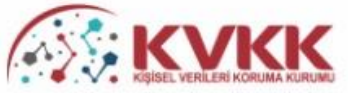

#### VERBİS-Veri Sorumluları Sicil Bilgi Sistemi

VERBİS'e kayıt olmak için size uygun seçeneği seçiniz.

#### Yurtiçinde Yerleşik Tüzel/Gerçek Kişi

Eğer Türkiye'de yerleşik bir tüzel veya gerçek kişiyseniz, VERBİS'e kayıt olmak için lütfen aşağıdaki Yurtiçinde Yerleşik Tüzel/Gerçek Kişi butonuna tıkladıktan sonra açılacak olan formu doldurunuz.

#### Yurtdışında Yerleşik Tüzel/Gerçek Kişi

Eğer Türkiye dışında bulunan bir veri sorumlusu adına işlem yapacak olan "veri sorumlusu temsilcisi" iseniz, lütfen aşağıdaki Yurtdışında Yerleşik Tüzel/Gerçek Kişi butonuna tıkladıktan sonra açılacak olan formu doldurunuz.

#### Kamu Kurumu

Eğer bir kamu kurumuysanız, VERBİS'e kayıt olmak için lütfen aşağıdaki Kamu Kurumu butonuna tıkladıktan sonra açılacak olan formu doldurunuz.

Sözkonusu Başvuru Formunu doldurduktan sonra, ıslak imzalı ve kaşeli veya mühürlü şekilde Kişisel Verileri Koruma Kurumu Başkanlığına (Adres: Nasuh Akar Mahallesi 1407. Sokak No: 4 Balgat / Çankaya / ANKARA) posta yoluyla iletmeniz gerekmektedir.

|--|

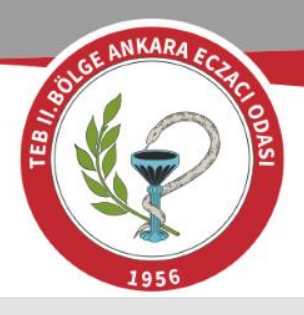

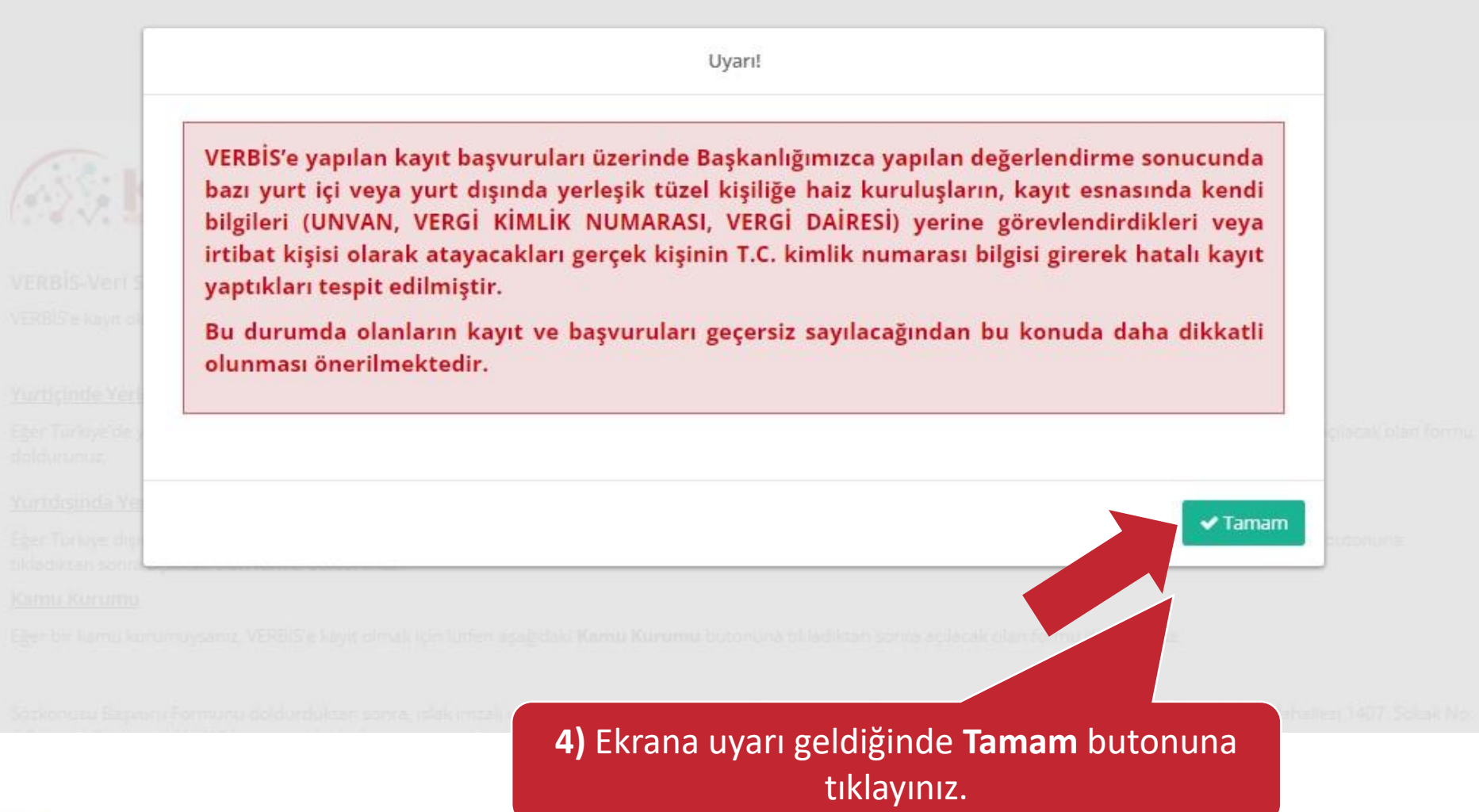

| 1956                                                                                                    | 5) Vergi Numarası girilmesi halinde Vergi<br>Dairesi seçimi yapılmalıdır. TC Kimlik No<br>girilmesi halinde Vergi Dairesi<br>seçilmemektedir.                               |
|----------------------------------------------------------------------------------------------------|----------------------------------------------------------------------------------------------------|
| ERBİS Kayıt - Yurtiçinde Yerleşik Tüzel/Gerçe                                                                                                    | ek Kişi<br>odoldurunuz.<br>2-Vergi Dairesi'ni Seçiniz.                                                                                                    |
| ırtiçinde Yerleşik Tüzel/Gerçek Kişi                                                                                                    | (Örn. Ankara Vergi Dairesi Müdürl                                                                                                    |
| ri Sorumlusunun VKN/TCKN                                                                                                    | Vergi Dairesi                                                                                                    |
|                                                                                                    |                                                                                                    |
| 23+1=? Cev <b>3-Güvenlik Sorusun</b>                                                                                                    | nu cevaplayınız.                                                                                                    |
|                                                                                                    | iğin vergi kimlik numarasını girip vergi dairesini seçerek <b>'Unvanı/Adı Getir'</b> butonuna tıklayınız.                                                                   |
| <ul> <li>Yurtiçinde Yerleşik Tüzel Kişi ise bu tüzel kişili,</li> <li>Yurtiçinde Yerleşik Gerçek Kişi ise bu gerçek k<br/>butonuna tıklayınız.</li> <li>Unvan/Ad bilgisi Gelir İdaresi Başkanlığı / Nüfus ve Vata<br/>ilgili kuruma başvurulması önerilmektedir.</li> </ul> | andaşlık İşleri Genel Müdürlüğü sisteminden anlık olarak alınmaktadır. Eğer unvan/ad bilgisinin hatalı olduğu du sor ise<br><b>4-Unvani/adı Getir butonuna tıklavınız</b> . |
| <ul> <li>Yurtiçinde Yerleşik Tüzel Kişi ise bu tüzel kişili</li> <li>Yurtiçinde Yerleşik Gerçek Kişi ise bu gerçek k<br/>butonuna tiklayınız.</li> <li>Unvan/Ad bilgisi Gelir İdaresi Başkanlığı / Nüfus ve Vata<br/>ilgili kuruma başvurulması önerilmektedir.</li> </ul>  | andaşlık İşleri Genel Müdürlüğü sisteminden anlık olarak alınmaktadır. Eğer unvan/ad bilgisinin hatalı olduğu du<br><b>4-Unvani/adı Getir butonuna tıklayınız</b>           |
| <ul> <li>Yurtiçinde Yerleşik Tüzel Kişi ise bu tüzel kişili</li> <li>Yurtiçinde Yerleşik Gerçek Kişi ise bu gerçek k<br/>butonuna tıklayınız.</li> <li>Unvan/Ad bilgisi Gelir İdaresi Başkanlığı / Nüfus ve Vata<br/>ilgili kuruma başvurulması önerilmektedir.</li> </ul>  | andaşlık İşleri Genel Müdürlüğü sisteminden anlık olarak alınmaktadır. Eğer unvan/ad bilgisinin hatalı olduğu du soor ise<br>4-Unvanı/adı Getir butonuna tıklayınız         |

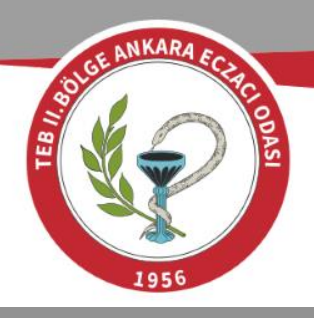

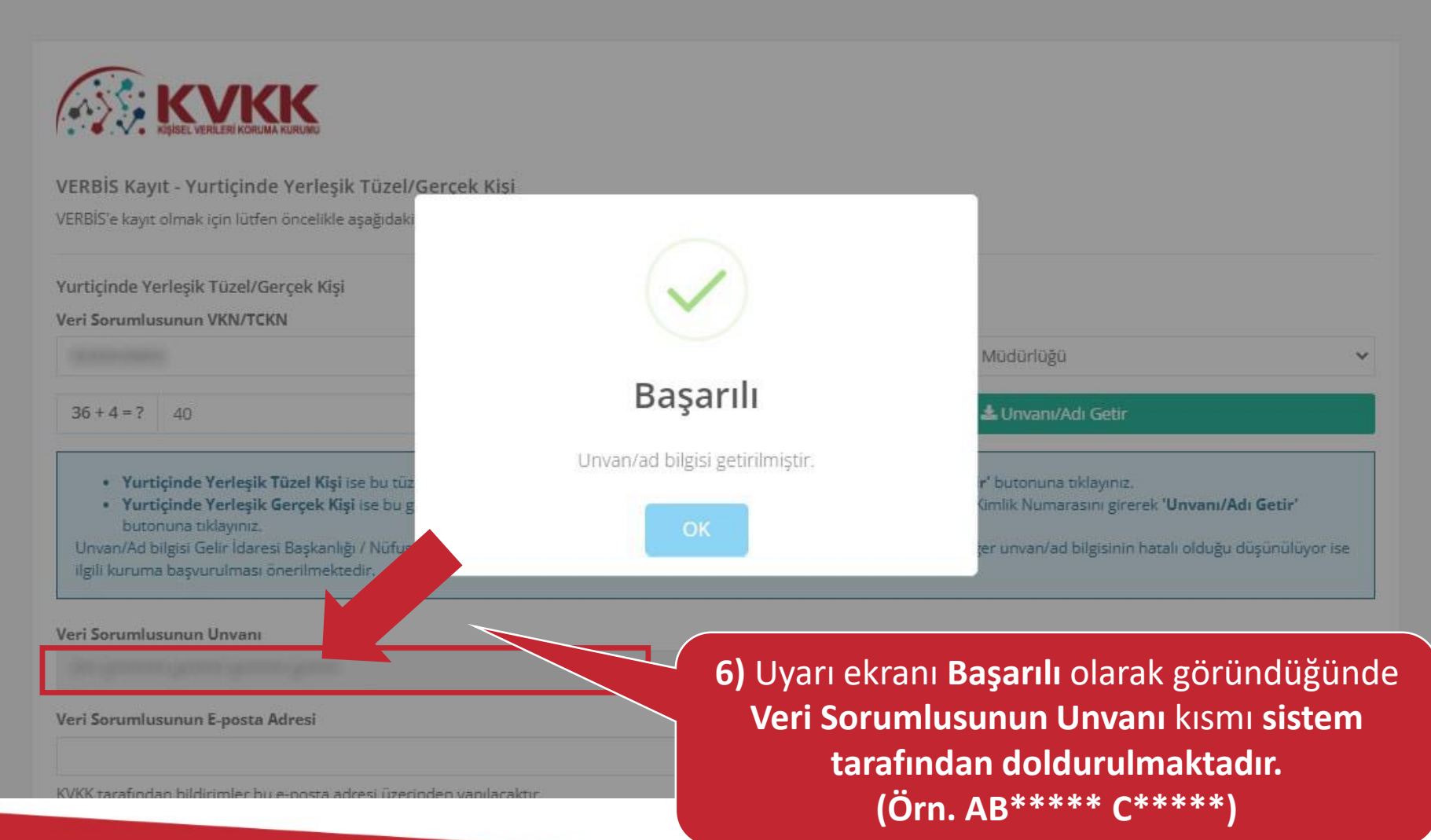

![](_page_7_Picture_0.jpeg)

Veri Sorumlusunun Unvanı

Veri Sorumlusunun E-posta Adresi

# 5- Güncel E-posta adresini giriniz.

KVKK tarafından bildirimler bu e-posta adresi üzerinden yapılacaktır.

Veri Sorumlusunun Telefon Numarası

# 6- Güncel Telefon numaranızı giriniz.

Adres numarasını bilmiyorsanız https://adres.nvi.gov.tr/VatandasIslemleri/AdresSorgu linkini kullanmak suretiyle öğrenebilirsiniz.

Veri Sorumlusunun Adres Numarası

Varsa KEP (Kayıtlı Elektronik Posta) Adresi

Ø İptal

Kişisel Verileri Koruma Kurumu

7) Ok ile gösterilen web adresine tıklayınız. (https://adres.nvi.gov.tr/VatandasIslemleri/A dresSorgu). Nüfus ve Vatandaşlık İşleri sayfasına yönlendirileceksiniz.

🖹 Kaydet

| Image: Section is a section is a section is a | Image: Section 2                                                                                                    | SO CE ANKARA EC.PC. ODAS                   |                               |      |              |             |                |  |
|----------------------------------------------------------------------------------------------------|----------------------------------------------------------------------------------------------------|--------------------------------------------|-------------------------------|------|--------------|-------------|----------------|--|
| Adres seçimi için tiklayınız     Ben robot değilim     recAPTCHA     disik- şerter     il Seçiniz     liçe Seçiniz     tasık Seçiniz     Seşiniz     Toş Kapı Seçiniz                                                                                                    | Adres seçimi için tiklayınz     Ben robot değilim     Iİ Seçiniz:     İİ Seçiniz:     CSBM Seçiniz:     Dış Kapı Seçiniz:     İç Kapı Seçiniz:                                               | 1956<br>NUFUS VE<br>VATANDASLIK ISLERI     |                               |      |              |             |                |  |
| Ben robot değilim   reCAPTCHA   Galika - şarar     İI Seçiniz   Nahalle / Köy / Mezra / Mevki Seçiniz   Mahalle / Köy / Mezra / Mevki Seçiniz   CSBM Seçiniz   Dış Kapı Seçiniz                                                                                                    | Ben robot değilim   recAPFOL   Gisik - Şariba   İİ Seçiniz   İİ Seçiniz   Hahalle / Köy / Mezra / Mevki Seçiniz   Mahalle / Köy / Mezra / Mevki Seçiniz   Orş Kapı Seçiniz   İç Kapı Seçiniz | Adres seçimi için tıklayını:               | z                             |      |              |             |                |  |
| II Seçiniz  IIçe Seçiniz Mahalle / Köy / Mezra / Mevki Seçiniz CSBM Seçiniz Dış Kapı Seçiniz                                                                                                    | I Seçiniz   Içe Seçiniz   Mahalle / Köy / Mezra / Mevki Seçiniz   Mahalle / Köy / Mezra / Mevki Seçiniz   CSBM Seçiniz   CSBM Seçiniz   İç Kapı Seçiniz                                      | 1 Ben robot değilim                        | eCAPTCHA<br>Istilik - Şərtlər |      |              |             |                |  |
| Ilçe Seçiniz   Mahalle / Köy / Mezra / Mevki Seçiniz   CSBM Seçiniz   Dış Kapı Seçiniz                                                                                                    | ilçe Seçiniz       •         Mahalle / Köy / Mezra / Mevki Seçiniz       •         CSBM Seçiniz       •         Dış Kapı Seçiniz       •         iç Kapı Seçiniz       •                     | ÎI Seçiniz                                 | •                             |      |              |             |                |  |
| Mahalle / Köy / Mezra / Mevki Seçiniz   CSBM Seçiniz   Dış Kapı Seçiniz                                                                                                    | Mahalle / Köy / Mezra / Mevki Seçiniz                                                                                                    | Içe Seçiniz                                | *                             |      |              |             |                |  |
| CSBM Seçiniz                                                                                                    | CSBM Seçiniz  Dış Kapı Seçiniz  iç Kapı Seçiniz                                                                                                    | 4<br>Mahalle / Köy / Mezra / Mevki Seçiniz | •                             |      |              |             |                |  |
| Dış Kapı Seçiniz                                                                                                    | Dış Kapı Seçiniz<br>İç Kapı Seçiniz                                                                                                    | CSBM Seçiniz                               | •                             |      |              |             |                |  |
| ic Kapi Seciniz                                                                                                    | İç Kapı Seçiniz                                                                                                    | Dış Kapı Seçiniz                           | •                             |      |              |             |                |  |
| i y rochi i o c y i i i i i i i i i i i i i i i i i i                                                                                                    |                                                                                                    | İç Kapı Seçiniz                            | •                             |      |              |             |                |  |
|                                                                                                    |                                                                                                    |                                            |                               |      |              |             |                |  |
|                                                                                                    |                                                                                                    |                                            |                               | 0)   | Ekranda görn |             |                |  |
| 9) Ekranda görmüs olduğunuz era ile                                                                                                    | 9) Ekranda görmüs olduğunuz sıra ile                                                                                                    |                                            |                               | **Ec | zane Adre    | sinin** gir | işini yapınız. |  |

![](_page_9_Figure_0.jpeg)

| BU SE ANKARA ECHE ODAS                               |                                                |
|------------------------------------------------------|------------------------------------------------|
| 1956<br>Veri Sorumlusunun Unvanı                     |                                                |
|                                                      |                                                |
| Veri Sorumlusunun E-posta Adresi                     | Veri Sorumlusunun Telefon Numarası             |
|                                                      |                                                |
| KVKK tarafından bildirimler bu e-posta adresi üzerin | nden yapılacaktır.                             |
| Varsa KEP (Kayıtlı Elektronik Posta) Adresi          | EP adresini giriniz.)                          |
| Øİptal                                               | B Kaydet                                       |
| Kişisel Verileri Koruma Kurumu                       |                                                |
|                                                      | 10) İşlemleri gerçekleştirdikten sonra kontrol |

![](_page_11_Picture_0.jpeg)

![](_page_11_Picture_1.jpeg)

## Başvurunuz Alındı

Başvuru numaranızı

VERBİS'e kayıt için başvurunuz alınmıştır. Başvurunuzun geçerli olması için lütfen "Başvuru Formunu Görüntüle" butonuna tıklayınız. Buradan, tarafınızca girilen bilgilerle oluşturulmuş olan başvuru formunu görüntüleyebilir ve bilgisayarınıza kaydedebilirsiniz.

Eğer başvuru formunu düzenlerken KEP adresi belirtmemişseniz "Başvuru Formunu Görüntüle" butonuna tıklayarak oluşturulacak PDF formatındaki bilgi formunun çıktısını alıp ıslak imzalı ve kaşeli veya mühürlü sekilde Kişisel Verileri Koruma Kurumu Başkanlığına (Adres: Nasuh Akar Mahallesi 1407, Sokak No: 4 Balgat / Çankaya / ANKARA) posta yoluyla iletmeniz gerekmektedir.

# **11)** Karşınıza gelen ekranda **Başvuru Formunu** Görüntüle butonuna tıklayınız.

adresi belirtmişseniz "Başvuru Formunu Görüntüle" butonuna laki bilgi formunun KEP adresi aracılığıyla ve kayıtlı elektronik postanın Başvuru Numaranızı" yazarak Kurumumuzun KEP adresine rekmektedir.

dıktan sonra başvuru değerlendirilecek ve bilgi formunda belirtilen elektronik ili bilgi maili gönderilecektir.

doğrulama kodunuz

ile başvuru durumunuzu sorgulayabilirsiniz.

## Başvuru Formunu Görüntüle

| Başvuru No | Başvuru Durumu |
|------------|----------------|
|            | Başvuru Alındı |

![](_page_12_Picture_0.jpeg)

12) Evrağın çıktısı alınıp Kaşe ve İmza yapılarak Kişisel Veriler Koruma Kurumu'na kargo, posta veya elden teslim edilmelidir. (KEP adresiniz varsa kurumun KEP adresine gönderim yapabilirsiniz.)

![](_page_12_Picture_2.jpeg)

![](_page_12_Picture_3.jpeg)

## Veri Sorumluları Sicil Bilgi Sistemi Başvuru Formu

| Başvuru Türü                | : Yurtiçinde Yerleşik Tüzel/Gerçek Kişi                                                                                                    |
|-----------------------------|----------------------------------------------------------------------------------------------------|
| Başvuru Tarihi              | : Carl Andrews                                                                                                    |
| Başvuru No                  | :                                                                                                    |
| Veri Sorumlusu Adı          | The state of a state of the state of the sta |
| VKN/TCKN                    | 2 Concentration of the second second s                                                                                                    |
| Ve <mark>rgi Dairesi</mark> | a second second s                                                                                                    |
| Telefon Numarası            | : siles and the set                                                                                                    |
| E-posta Adresi              | : Discontinue of the second                                                                                                    |
| Adres Numarası              | : Constant Constant                                                                                                    |
|                             | CONTRACTOR AND ADDRESS CONTRACTOR AND ADDRESS                                                                                                    |
|                             | · And a second second second second second second second second second second second second second second second                                                                                                    |

Veri Sorumluları Sicili Hakkında Yu... iletilmek üzere hazırlanmış olan bu başvuru ... olduğunu kabul ve taahhüt ediyorum. addesi gereği Kişisel Verileri Koruma Kurumuna tan bilgilerin eksiksiz, doğru ve güncel

\*Kullanıcı adı ve şifreniz belirtmiş olduğunuz mail adresinize kurum tarafından iletilecektir.\*

İmza & Kaşe / Mühür